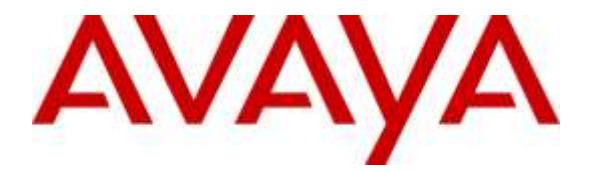

Avaya Solution & Interoperability Test Lab

# Application Notes for Integrated Research Prognosis Unified Communication 10 with Avaya Aura® Contact Center 6.4 -Issue 1.0

## Abstract

These Application Notes describe the procedures for configuring Integrated Research Prognosis Unified Communication 10 to interoperate with Avaya Aura® Contact Center 6.4. Prognosis monitored and displayed real-time data from Avaya Aura® Contact Center components such as Agents, Applications, centralized alarm and alerts, SNMP, License, Skillsets, Scripts and server statistic like CPU, Memory, Disk Usage using Open Database Connectivity (ODBC), Windows Management Instrumentation (WMI), Real Time Data (RTD) and Simple Network management Protocol (SNMP).

Readers should pay attention to Section 2, in particular the scope of testing as outlined in Section 2.1 as well as the observations noted in Section 2.2, to ensure that their own use cases are adequately covered by this scope and results.

Information in these Application Notes has been obtained through DevConnect compliance testing and additional technical discussions. Testing was conducted via the DevConnect Program at the Avaya Solution and Interoperability Test Lab.

# 1. Introduction

These Application Notes describe the compliance tested configuration used to validate Integrated Research Prognosis Unified Communications 10 (herein after referred to as Prognosis) with Avaya Aura® Contact Center (AACC) 6.4. During compliance test, the Prognosis web-based application was used to verify proper display of following data from AACC:

- Use of Avaya Real-Time Data (RTD) API to obtain real-time feed from AACC for Agent, Skillset, Scripts and Applications information.
- Use of Intersystems ODBC Driver to connect to the AACC Caché database in which all historical Contact Center activities and statistics was stored. Prognosis ran SQL queries against this database to obtain and display AACC statistics such as Agents, Applications, Skillset, Scripts and license.
- Prognosis was configured as SNMP trap destination to receive traps and events from AACC.
- Use of Microsoft Windows Management Instrumentation (WMI) to monitor server statistics such as CPU, Memory and Disk Usage.

# 2. General Test Approach and Test Results

The feature test cases were performed manually. Several incoming calls were placed to AACC CDN number with available agents and when all agents are busy to verify that Prognosis properly displayed real-time data of Agent, Skillset, Scripts and Application. Manually restarted Contact Center Manager Administrator License Service (CCMA LMService) to verify Prognosis received and displayed SNMP for this event. Also verified server static were correctly displayed such as CPU, Memory and Disk Usage.

The serviceability test cases were performed manually by disconnecting/reconnecting the Ethernet connection to Prognosis server and to the agent desktop.

DevConnect Compliance Testing is conducted jointly by Avaya and DevConnect members. The jointly-defined test plan focuses on exercising APIs and/or standards-based interfaces pertinent to the interoperability of the tested products and their functionalities. DevConnect Compliance Testing is not intended to substitute full product performance or feature testing performed by DevConnect members, nor is it to be construed as an endorsement by Avaya of the suitability or completeness of a DevConnect member's solution.

## 2.1. Interoperability Compliance Testing

The interoperability compliance test included feature and serviceability testing.

The feature testing focused on verifying the following on Prognosis:

- Use of MWI connection to display server statistics information such as CPU, Physical Memory and Virtual Memory usage, list of busiest processes.
- Manually restart CCMA LMService, verify that proper SNMP traps were captured and displayed for these events.
- Verify list and detail of all Agents configured on AACC. Verify accuracy of displayed real-time status of agents upon status changes such as logout, not ready, and ready.
- Proper real-time details display of AACC Skillsets, Agents, and Applications when calls were placed to AACC CDN with available/non available agent, call scenarios involving calls waiting, calls answer delay, call answered and call abandoned.
- Verify detailed configuration data for Agents, Applications, Skillsets, Scripts and License statics, which were obtained via ODBC connection, were properly displayed.

## 2.2. Test Results

All test cases were passed and met the requirements as shown in **Section 2.1** with the following observation: It takes about 10-20 seconds for Prognosis to start displaying AACC data in the web user interface.

## 2.3. Support

For technical support on Prognosis, contact the Integrated Research Support Team at:

- Hotline: +61 (2) 9921 1524
- Email: <u>support@prognosis.com</u>

# 3. Reference Configuration

**Figure 1** illustrates the test configuration used to verify the Prognosis application with Avaya Aura® Contact Center. The configuration consists of an Avaya S8800 Server running Avaya Aura® Communication Manager with an Avaya G650 Media Gateway providing voice service for Avaya Aura® Contact Center agent phones.

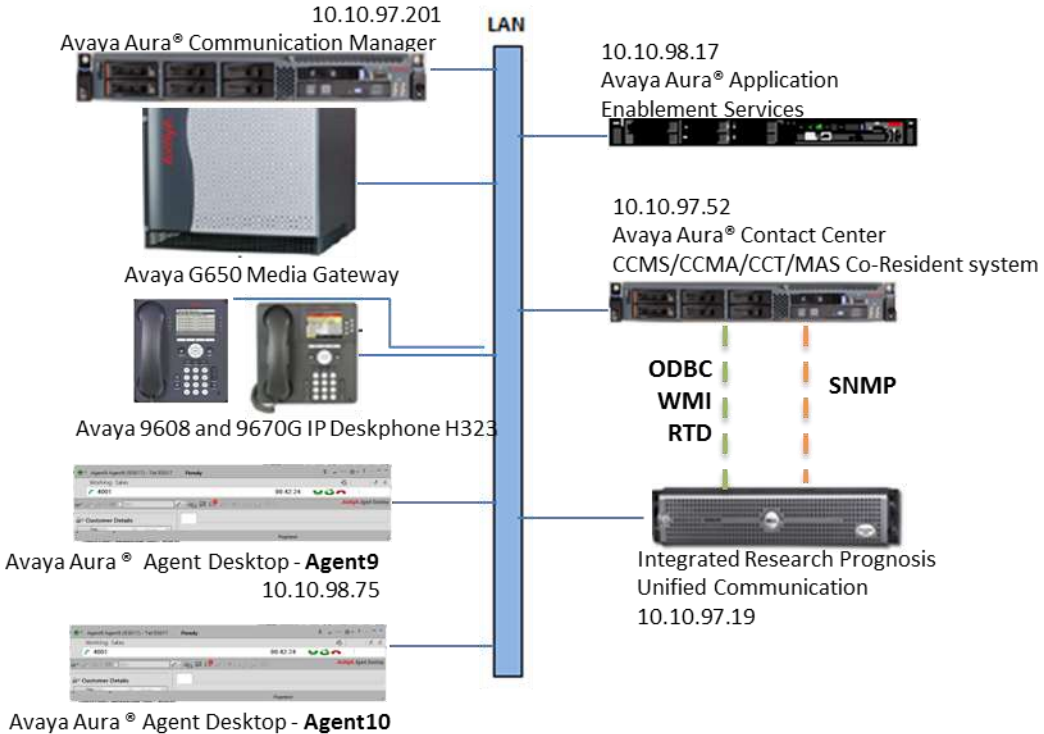

10.10.98.80

Figure 1: Test Configuration Diagram

# 4. Equipment and Software Validated

The following equipment and software were used for the compliance test provided:

| Equipment/Software                    | Release/Version                      |  |  |  |  |
|---------------------------------------|--------------------------------------|--|--|--|--|
| Avaya Aura® Communication Manager     | 6.3 SP 8                             |  |  |  |  |
| running on Avaya S8800 Server         | (R016x.03.0.124.0 w/Patch 21588)     |  |  |  |  |
| Avaya G650 Media Gateway (TN2312BP)   | Vintage HW06 FW043                   |  |  |  |  |
| Avaya Aura® Contact Center            | 6.4 SP13                             |  |  |  |  |
| CCMS/CCMA/CCT/MAS Co-Resident         | Window 64-bit 2008 R2 Service Pack 1 |  |  |  |  |
| system running on S8800 Server        |                                      |  |  |  |  |
| Avaya Aura® Application Enablement    | 6.3.3                                |  |  |  |  |
| Service running on S8800 Server       |                                      |  |  |  |  |
| Avaya 9670G IP Deskphone (H323)       | 3.2.4                                |  |  |  |  |
| Avaya 9608 IP Deskphone (H323)        | 6.5                                  |  |  |  |  |
| Avaya Aura® Agent Desktop             | 6.4 Version 8.4.0.419                |  |  |  |  |
| Integrated Research Prognosis Unified | Version 10                           |  |  |  |  |
| Communication 10 running on Window    | Window 64-bit 2008 R2 SP1            |  |  |  |  |
| 2008                                  |                                      |  |  |  |  |
| • Avaya Real-Time Data (RTD) API      | 6.3 SP 10 SDK                        |  |  |  |  |
| • 32-bit InterSystems ODBC driver     | 2009.01.00.446                       |  |  |  |  |
| Window 2008 WMI Service               | 7601.17514                           |  |  |  |  |

# 5. Configure Avaya Aura® Communication Manager

The configuration of the Communication Manager and AACC is assumed to be in place and will not be discussed in this document. For more information of how to configure Communication Manager and AACC, please go to <u>support.avaya.com</u>.

# 6. Configure Avaya Aura® Contact Center

The initial administration of Contact Center and the connection to Communication Manager is assumed to be in place and will not be covered here. This section only covers the following configuration that is required for the purpose of administering Prognosis:

- Configure User
- Configure SNMP

## 6.1. Configure User

This section describes step to create a user for Prognosis which can be used to access SQL and Real Time Data on AACC. Default user such as **sysadmin** can be used; during compliance test user **test1** was created for Prognosis and assigned to **Call Center Admin** access class.

Verify that **Call Center Admin** has **Real-Time Display** access level allow to all agent, click on the **Start**  $\rightarrow$  **Avaya**  $\rightarrow$  **Contact Center**  $\rightarrow$  **Server Utility**  $\rightarrow$  **Server Utility** link. Use appropriate AACC login credentials (not shown). From the **Server Utility** window, double-click on **Access Classes**.

| 🙏 Avaya Contact Center Manager - Server Utility 🛛 🔜 .10.97.52 |             |
|---------------------------------------------------------------|-------------|
| File View Utilities Windows Help                              |             |
|                                                               |             |
| 且 Server Utility                                              |             |
| 🗁 👰 User Administration                                       |             |
| Access Classes                                                |             |
| 🗄 🦣 System Administration                                     |             |
|                                                               |             |
|                                                               |             |
| For Help, press F1                                            | 🖳 5:05 PM 🥢 |

In the Access Classes window (not shown), double click on Call Center Admin, this access class is pre-defined in AACC. In the Call Centre Admin - Access Class Properties window, click Access tab and verify that Real-Time Displays has Level of Access set to View all agents - create displays. Click the Save button to save any changes. Below is the example of Call Center Admin class used for the Prognosis user.

| 🙏 Avaya Contact Cente                          | r Manager - Server Utility - 📰                                                                                                    | 5.10.97.52                                                                                                    |
|------------------------------------------------|----------------------------------------------------------------------------------------------------|----------------------------------------------------------------------------------------------------|
| File View Utilities Wind                       | ows Help                                                                                                    |                                                                                                    |
| <b>─` %                                   </b> |                                                                                                    |                                                                                                    |
| E Server Utility                               | Call Centre Admin - Access Class                                                                                                    | Properties ? 🗙                                                                                                    |
| Users<br>Access Classes<br>System Administra   | General Access Members                                                                                                    |                                                                                                    |
|                                                | Members have access to the follo                                                                                                    | wing items in the system window:                                                                                                    |
|                                                | Item in system window                                                                                                    | Level of Access                                                                                                    |
|                                                | Script Variables<br>CDNs<br>Voice Ports<br>IVR ACD-DNs<br>Historical Statistics<br>Real-Time Statistics<br>Routes<br>Real-Time Displays<br>Formulas<br>Agent Threshold Classes | Create / delete<br>Create / delete<br>Edit<br>Create / delete<br>Edit<br>Edit<br>Create / delete<br>View all agents - create displays<br>Create / delete<br>Create / delete |
|                                                | Selected item:<br>Real-Time Displays<br>Level of Access: View all age                                                                                                    | ents - create displays                                                                                                    |
| For Help, press F1                             | S                                                                                                    | ave Cancel Help                                                                                                    |

From the **Server Utility** window, double-click on **Users**.

| 🙏 Avaya Contact Center Manager - Server Utility 🕘 🎫 .10.97.52                                                                                     |               |
|----------------------------------------------------------------------------------------------------|---------------|
| File View Utilities Windows Help                                                                                                    |               |
|                                                                                                    |               |
| <ul> <li>Server Utility</li> <li>□ Q User Administration</li> <li>□ Q Users</li> <li>□ Access Classes</li> <li>⊡ System Administration</li> </ul> |               |
| For Help, press F1                                                                                                    | 🖳 5:33 PM 🛛 🎵 |

On the **Users** window (not shown), click **New User** button in the toolbar to create a new user account. In the **General** tab of user dialog box, set the new user details as shown below:

- First name: Enter descriptive name, example: Prognosis.
- Last name: Enter descriptive name, example: Test1.

| Prognosis Test1 - Use | r Properties |      |        | ? ×  |
|-----------------------|--------------|------|--------|------|
| General Desktop       |              |      |        |      |
|                       |              |      |        |      |
| First name:           | Prognosis    |      |        |      |
| Last name:            | Test1        |      |        |      |
| Comments:             |              |      |        | Ā    |
| Title:                |              |      |        |      |
| Department:           |              |      |        |      |
| Language:             | English      |      | •      |      |
|                       |              | Save | Cancel | Help |

Open the **Desktop** tab, add a unique **User ID** and set a **Password** (not shown). Uncheck the **Password Expires** checkbox if required. Select the **Access Class** name that was created in above step. Below is example of user **test1** created for Prognosis and belong to **Call Centre Admin** class. Click **Save** to save changes.

| Prognosis Test1 - User P    | roperties         | ? ×              |
|-----------------------------|-------------------|------------------|
| General Desktop             |                   |                  |
| User ID:                    | test1             | Reset Password   |
| Password retry count:       | 0                 | Password Expires |
| User desktop status:<br>OK. |                   | Lock Out         |
| Access Class:               | Call Centre Admin | <b>_</b>         |
|                             | Save              | Cancel Help      |

## 6.2. Configure SNMP

This section describes steps to configure Prognosis as SNMP trap destination on AACC. There are 3 steps involved:

- Configuring the Windows SNMP Service.
- Selecting CCMS events to be forwarded.
- Selecting CCMA, CCT and CCMM event to be forwarded.

#### 6.2.1. Configuring the Windows SNMP Service

On AACC, log on with an Administrator account to the AACC Window Server to update SNMP service configuration. Click on Start  $\rightarrow$  All Programs  $\rightarrow$  Administrative Tools  $\rightarrow$  Services, browse to SNMP Service.

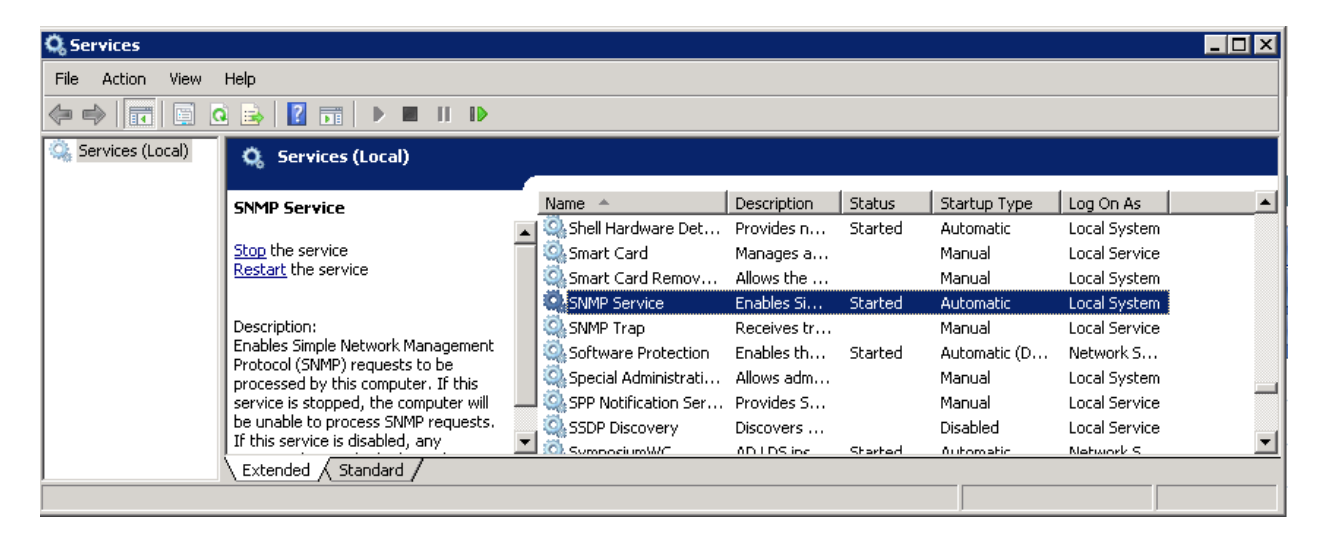

Double click on **SNMP Service** to open its properties window, enter any descriptive name such as **public** for **Community name**, and click **Add to list** button to add community string to system. Click **Add** on the button below the **Trap destinations** to add Prognosis IP address as a destination to receive traps from AACC. Example below with IP address of Prognosis **10.10.97.19** is added. Click **OK** to save changes.

| SNMP Service Properties (Local Computer)                                                                                                    | ×                     |  |  |  |  |  |  |  |
|----------------------------------------------------------------------------------------------------|-----------------------|--|--|--|--|--|--|--|
| General Log On Recovery Agent Traps                                                                                                    | Security Dependencies |  |  |  |  |  |  |  |
| The SNMP Service provides network management over TCP/IP<br>and IPX/SPX protocols. If traps are required, one or more<br>community names must be specified. Trap destinations may be<br>host names, IP addresses or IPX addresses. |                       |  |  |  |  |  |  |  |
| Community name                                                                                                    |                       |  |  |  |  |  |  |  |
| public 💌                                                                                                    | Add to list           |  |  |  |  |  |  |  |
| Ture de l'actions                                                                                                    | Remove from list      |  |  |  |  |  |  |  |
| I rap destinations:                                                                                                    |                       |  |  |  |  |  |  |  |
| . 10.37.13                                                                                                    |                       |  |  |  |  |  |  |  |
| Add Edit                                                                                                    | Remove                |  |  |  |  |  |  |  |
| ОК                                                                                                    | Cancel Apply          |  |  |  |  |  |  |  |

Restart the **SNMP Service** and close the **Services** window.

#### 6.2.2. Selecting CCMS Events to be Forwarded

Contact Center Manager Server uses SNMPFilterCnfg.exe to forward all Contact Center manager Server related events (these events code fall between the ranges 44900 to 51400). For more information about event codes and a list of recommended events to forward, see Avaya Aura® Contact Center Contact Center Event Codes (NN44400-713).

Click on **Start**, and enter **SNMPFilterCnfg.exe** in the search textbox.

| Programs (          | 1)          |   |    |   |         |    |  |
|---------------------|-------------|---|----|---|---------|----|--|
| 🛃 SNM               | IPFilterCnf | 3 |    |   |         |    |  |
|                     |             |   |    |   |         |    |  |
|                     |             |   |    |   |         |    |  |
|                     |             |   |    |   |         |    |  |
| 🔎 See ma            | ore results |   |    |   |         |    |  |
|                     |             |   |    |   |         | .1 |  |
| <u>  SNMPFilter</u> | Cnfg.exe    |   |    |   | Log off |    |  |
| Start               |             |   | 69 | 4 |         | A  |  |
| Jean                | 1000        |   |    |   |         |    |  |

Click on **SNMPFilterCnfg** from the search results to open its detail window. In the **Level of Filtering** box, select **Minor**. Click **OK** to save changes.

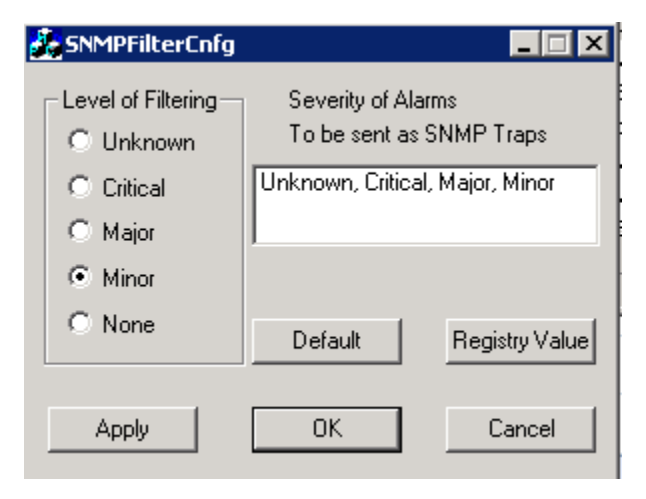

### 6.2.3. Selecting CCMA, CCT and CCMM Event to be Forwarded

AACC use the Windows Server 2008 Event to Trap Translator (evntwin.exe) to select the events to be translated to SNMP traps and forwarded to Prognosis. For more information about configuring SNMP on AACC refer to document listed in **Section 10 – [2]**. This section describes steps for how to select events to be translated into SNMP traps.

Click on **Start**, and enter **evntwin** in the search textbox. Click on the application icon from the search result to open its detail window.

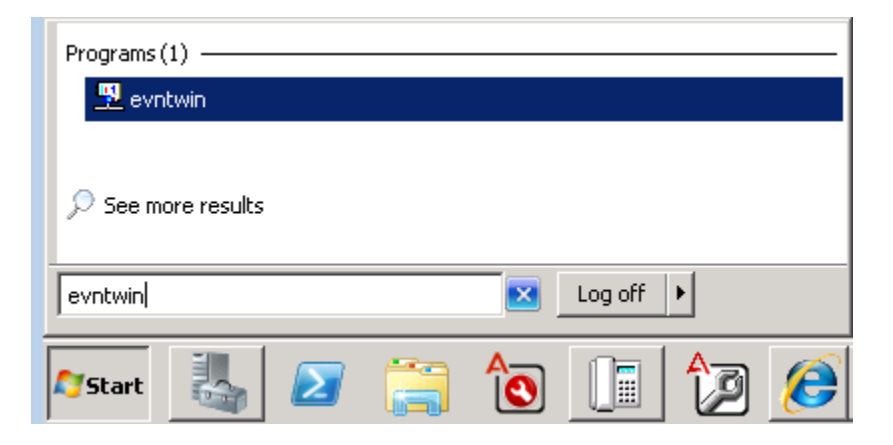

In the **Event to Trap Translator**, click on **Edit>>** button to edit list of events to be translated to:

| 🛿 Event to Trap Translator - [Custom Settings] |         |          |          |       |      |            |            |  |  |
|------------------------------------------------|---------|----------|----------|-------|------|------------|------------|--|--|
| Configuration                                  | ОК      |          |          |       |      |            |            |  |  |
|                                                | Cancel  |          |          |       |      |            |            |  |  |
| Events to be tra                               | Apply   |          |          |       |      |            |            |  |  |
| Event Log                                      | Source  | Event ID | Severity | Count | Time | Descrit 🔺  | Settings   |  |  |
| Security                                       | CCMM    | 32072    | Error    | 1     | 0    | An exc     |            |  |  |
| Security                                       | CCMM    | 32073    | Error    | 1     | 0    | Checki     | Properties |  |  |
| Security                                       | CCMM    | 32074    | Error    | 1     | 0    | Unable     |            |  |  |
| Security                                       | CCMM    | 32075    | Error    | 1     | 0    | Monito     | Export     |  |  |
| Security                                       | CCMM    | 32076    | Error    | 1     | 0    | Probat     | Edit >>    |  |  |
| Security                                       | CCMM    | 32077    | Error    | 1     | 0    | Locatic    |            |  |  |
| Security                                       | CCMM    | 32078    | Error    | 1     | 0    | Appen      |            |  |  |
| Security                                       | CCMM    | 32079    | Error    | 1     | 0    | No blo     |            |  |  |
| Security                                       | LMServi | 1        | Informat | 1     | 0    | %1         |            |  |  |
| Security                                       | LMServi | 1        | Success  | 1     | 0    | Critical 🔤 |            |  |  |
| 1                                              | 1.000   | 2        | со - ×   | -     | 0    |            |            |  |  |

Solution & Interoperability Test Lab Application Notes ©2015 Avaya Inc. All Rights Reserved. In the **Event Sources** section, browse to **Application**.

| Event to Ti     | rap Transla     | tor - [Custo | m Setting | s]       |        |                                       |            |  |
|-----------------|-----------------|--------------|-----------|----------|--------|---------------------------------------|------------|--|
| Configuration   | n type          | ) of oult    |           |          |        |                                       | ОК         |  |
|                 |                 |              |           |          |        |                                       |            |  |
| Events to be tr | ranslated to tr | aps:         |           |          |        |                                       | Apply      |  |
| Event Log       | Source          | Event ID     | Severity  | Count    | Time   | Description                           | Settings   |  |
| Security        | CCMM            | 32072        | Error     | 1        | 0      | An exception occurred in the Multimec |            |  |
| Security        | CCMM            | 32073        | Error     | 1        | 0      | Checking status of java threads       | Properties |  |
| Security        | CCMM            | 32074        | Error     | 1        | 0      | Unable to locate the Monitor Java Thr | Export     |  |
| Security        | CCMM            | 32075        | Error     | 1        | 0      | Monitor Java Threads method succes:   |            |  |
| Security        | CCMM            | 32076        | Error     | 1        | 0      | Probable blocked thread detected, he  | << View    |  |
| Security        | CCMM            | 32077        | Error     | 1        | 0      | Location of LMF: %1                   |            |  |
| Security        | LUMM            | 32078        | Filor     | I        | U      | Appending LMF location to classpath   |            |  |
| •               |                 |              |           |          |        |                                       |            |  |
|                 |                 |              | Add       | Rem      | ove    |                                       | Find       |  |
| Event sources   | :               |              |           | Events:  |        |                                       |            |  |
|                 | e Directory W   | /eb Services |           | Event ID | ) Seve | rity Trapping Description             |            |  |
| 🗄 🛅 ADAI        | M (Symposiur    | nWC)         | =         | 1        |        |                                       |            |  |
| 🗄 🗟 Appli       | ication         |              |           |          |        |                                       |            |  |
| . 📄 .           | NET Runtime     | !            |           |          |        |                                       |            |  |
| . 🧰 .           | NET Runtime     | Optimization | Service   |          |        |                                       |            |  |
| <u>-</u> A      | Active Server   | Pages        |           |          |        |                                       |            |  |
| A 🛄 🖓           | \gentValidatio  | n            |           |          |        |                                       |            |  |
| Apache Service  |                 |              |           |          |        |                                       |            |  |
|                 |                 |              |           |          |        |                                       |            |  |
| A 🛄 🖓           | Application Ha  | ang          |           |          |        |                                       |            |  |
|                 | Application Ma  | anagement    |           |          |        |                                       |            |  |
| • I             |                 |              |           |          |        |                                       | <u> </u>   |  |

Expand the **Application** tree, and browse to the **CCMA** application. Highlight events that need to be translated in the **Events** window and click **Add** to add event into the list of **Events to be translated to traps** in the above section. During compliance test all events for CCMS, CCMA, LM, CCMM, CCT and Cache applications as listed in document **Avaya Aura® Contact Center Contact Center Event Codes** (**NN44400-713**) was selected. Click **OK** to save changes.

| 🛃 Event to Tra                    | p Translat  | or - [Custo         | m Settings | 1               |        |                       |                       |                       |            |
|-----------------------------------|-------------|---------------------|------------|-----------------|--------|-----------------------|-----------------------|-----------------------|------------|
| Configuration t                   | ype         |                     |            |                 |        |                       |                       |                       | 01/        |
| ⊙ Custom                          |             |                     |            |                 |        |                       |                       |                       |            |
|                                   |             |                     |            |                 |        |                       |                       |                       | Cancel     |
| Events to be translated to traps: |             |                     |            |                 |        |                       |                       | Apply                 |            |
| Event Log                         | Source      | Event ID            | Severity   | Count           | Time   | Descri                | iption                | <b>▲</b>              | Settings   |
| Application                       | CCMA        | 1                   | Success    | 1               | 0      | Realtir               | me Service            |                       |            |
| Application                       | CCMA        | 2                   | Success    | 1               | 0      | Realtir               | me Server             |                       | Properties |
| Application                       | CCMA        | 3                   | Success    | 1               | 0      | Realtir               | me OAM Inte           | rface                 | Export     |
| Application                       | CCMA        | 4                   | Success    | 1               | 0      | CCMA                  | License Mai           | nager Service         |            |
| Application                       | CCMA        | 101                 | Error      | 1               | 0      | Regist                | ry key \SOF           | WARE\Nortel\RT        | << View    |
| Application                       | CCMA        | 102                 | Error      | 1               | 0      | Regist                | ry value \SO          | FTWARE\Nortel\F       |            |
| Application                       | CCMA        | 103                 | Error      | 1               | 0      | Regist                | ry value \SO          | FTWARE\Nortel\F       |            |
| •                                 |             |                     |            |                 |        |                       |                       |                       |            |
| Event sources:                    |             |                     | Add        | Remo<br>Events: | ve     |                       |                       |                       | Find       |
| 🗀 Ca                              | rdSpace 4.0 | 1.0.0               | <b></b>    | Event ID        | Severi | ty 🛛                  | Trapping              | Description           | <b></b>    |
| <u>C</u> a co                     | SCMU        |                     |            | 1               | Succe  | SS                    | yes                   | Realtime Service      |            |
|                                   | SMMC        |                     |            | 2               | Succe  | SS                    | yes                   | Realtime Server       |            |
|                                   | SMMC Dae    | mon                 |            | 3               | Succe  | SS                    | yes                   | Realtime OAM Interfac | e          |
|                                   | SMMUNet     | work Manag<br>c. c. | ement      | 4               | Succe  | SS                    | yes                   | CCMA License Manag    | er Service |
|                                   |             |                     | 101        | Error           |        | yes                   | Registry key \SOFTW   |                       |            |
|                                   |             |                     | 102        | Error           |        | yes                   | Registry value \SOFT\ | WARE\Norte            |            |
|                                   |             |                     | 103        | Error           |        | yes                   | Registry value \SOFT\ | WARE\Norte            |            |
|                                   |             | 104                 | Error      |                 | yes    | Registry value \SOFT\ | WARE\Norte            |                       |            |
|                                   | MAReportA   | dmin                | -          | 105             | Error  |                       | yes                   | Registry value \SOFT\ | WARE\Norte |
|                                   |             |                     | F          | <b>▲</b>        |        |                       |                       |                       |            |

# 7. Configure Integrated Research Prognosis Unified Communication

This section describes the configuration of Prognosis required to interoperate with AACC. Log in to the Prognosis server with administrative privileges. Launch the Prognosis Administration by clicking **Start**  $\rightarrow$ **All Programs**  $\rightarrow$ **Prognosis**  $\rightarrow$  **Administration** and log in with the appropriate password.

#### ir prognosis

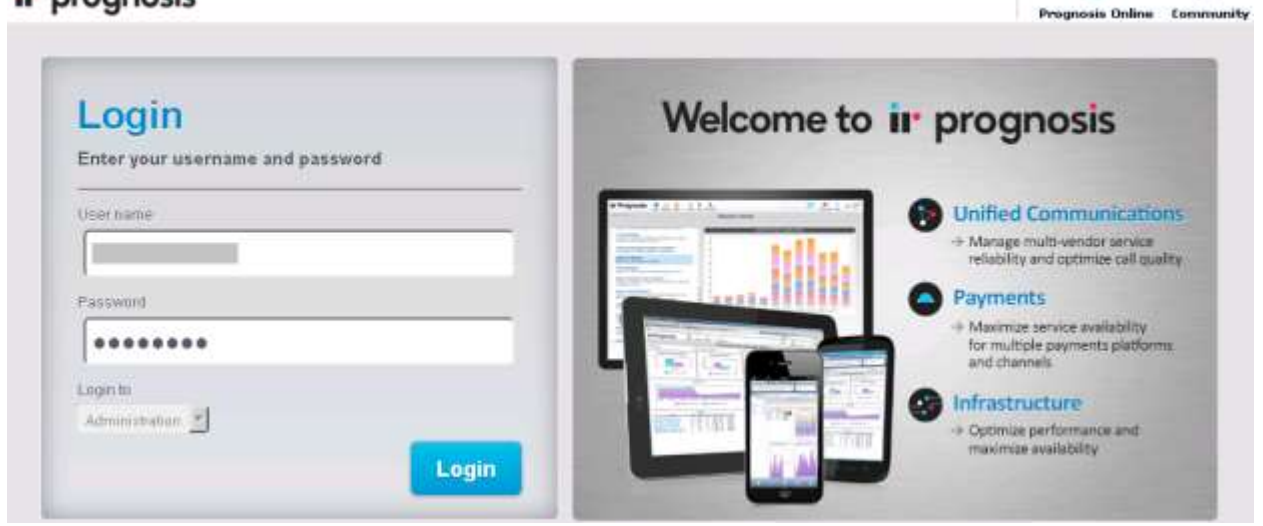

The **Prognosis 10 Administration** homepage is displayed as shown below.

| i.                                                                                                    | • prognosis | Prognosis 10 A | Administration                                                                                                    | O<br>View Systems  | Community | ?<br>Help | 27 |
|----------------------------------------------------------------------------------------------------|-------------|----------------|----------------------------------------------------------------------------------------------------|--------------------|-----------|-----------|----|
| Image: Prognosis     Prognosi       Home     Image: Newgetion       Security     Image: Prognosi (Comparison)       Web Reports |             | Prognosis 10 / | Administration Prognosis node - SERVER-1  Details  IP Address: 10:10:97:19 Version Prognosis 10:3:0 Operating System Windows Server 2008 R2 Status Connected  UC & Infrastructure Configuration  Md System | CO<br>View Systeme | Community | 7<br>Hedp | 1, |
|                                                                                                    |             |                |                                                                                                    |                    |           |           |    |

PM; Reviewed: SPOC 4/6/2015 Solution & Interoperability Test Lab Application Notes ©2015 Avaya Inc. All Rights Reserved. 16 of 25 PrognosisAACC64

0

10

## 7.1. Administer AVAYA\_CONTACT Static Configuration

This section describes steps to add AACC into AVAYA\_CONTACT static configuration. In the Prognosis home screen, scroll down to **Configurations** and click on **AVAYA\_CONTACT** hyperlink (shown below) to open **Update Static Configuration AVAYA\_CONTACT** page.

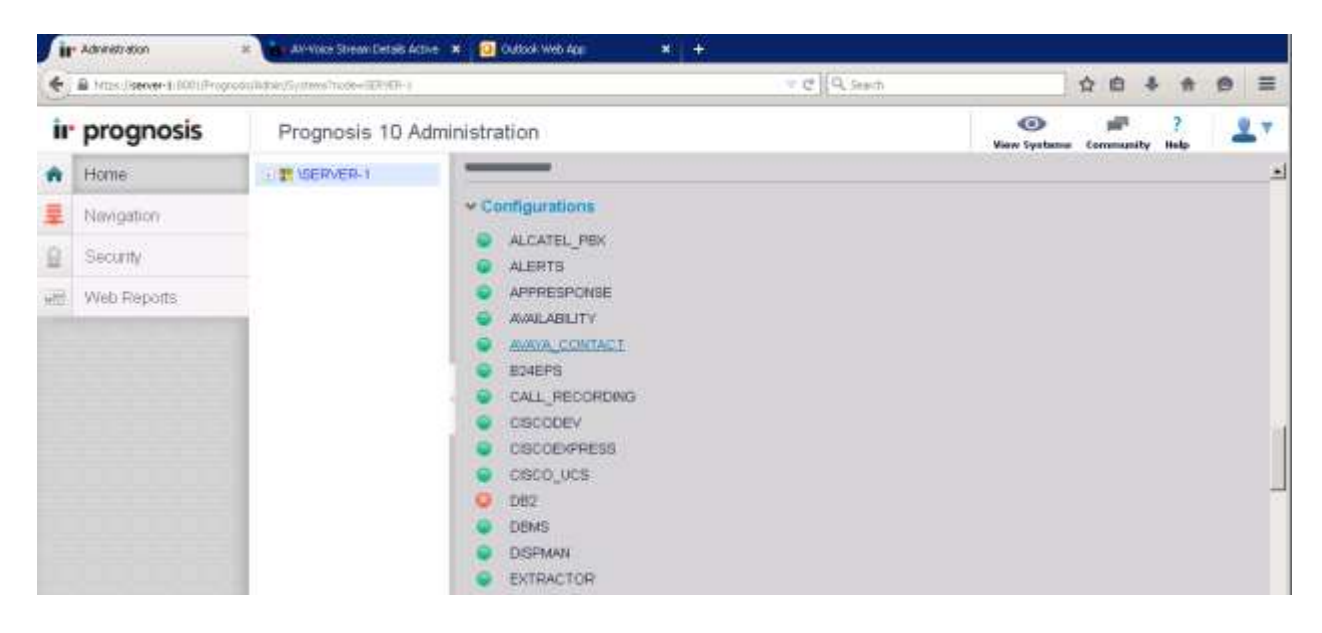

In the **Update Static Configuration AVAYA\_CONTACT** page, add an entry for AACC using the following format:

- **ADD AACC** (\any\_name, ip): enter any name for AACC and IP address of AACC.
- DEFINE SQL\_PROFILE (AACC\_SQL\_AVAYA, "Url=odbc string to connect to AACC").

Example entries below were added during testing:

- ADD AACC (\AACC1, ip=10.10.97.52)
- DEFINE SQL\_PROFILE (AACC\_SQL\_AVAYA, "Url=odbc:Driver={InterSystems ODBC};Server=10.10.97.52;DATABASE=CCMS\_STAT;PORT=1972;UID=\$userna me\$;PWD=\$password\$")

Click on **Start** button (not shown) to save changes and return to the home page.

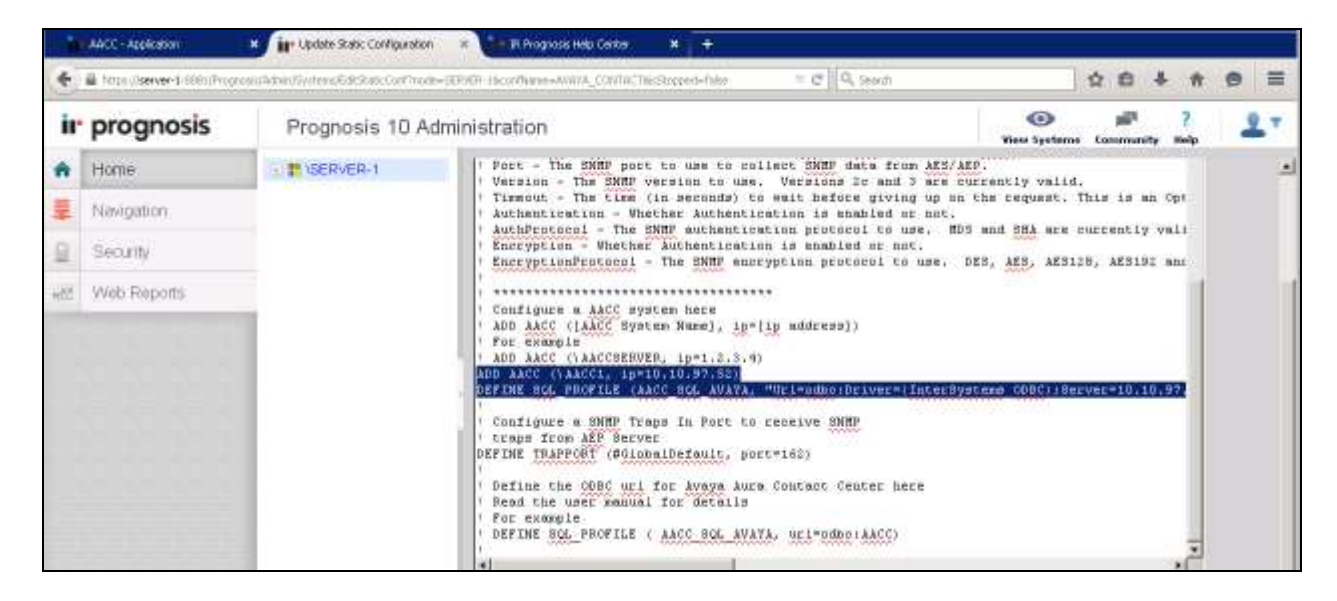

## 7.2. Administer Password

On the home page, scroll down to **Configuration** section and click on **PASSWORDS**.

| , ii | • Administration                   | AV-Water Stream Details Av | tive 🗶 🔯 Cubladi Web App 🛛 🕺 🕂                                                                                                    |              |                    |                  |           |     |
|------|------------------------------------|----------------------------|----------------------------------------------------------------------------------------------------|--------------|--------------------|------------------|-----------|-----|
| *    | 🔒 fritzen (foarwar-1 (2001)/Franze | WARTS COMPANY              |                                                                                                    | T C Q Search |                    | 合自               | ÷ #       | ⊕ ≡ |
| ir   | prognosis                          | Prognosis 10 A             | dministration                                                                                                    |              | ()<br>View Dystamu | pill<br>Communit | ?<br>Help | 2 7 |
| ŵ    | Home                               | . T VSERVER-1              | O JZEE                                                                                                    |              |                    |                  |           | 2   |
| Ŧ    | Navigation                         |                            | JVMON     MOMANAGER                                                                                                    |              |                    |                  |           |     |
| ß    | Security                           |                            | Q MSSQL                                                                                                    |              |                    |                  |           |     |
| ***  | Web Reports                        |                            | NAT     NETDIAG     NETDIAG     NETWORK     NODEGROUP     PASSMOROGI     POSTLION     PRM     PROGNOSIS     PUBUSH     RTCP_MONITOR     SCHEDULE     SCHEDUTY |              |                    |                  |           |     |

A list of password entries is displayed. In the compliance test the following entries were added:

- WMI: AVAYA\_CONTACT: AAC Name defined in above section, example AACC1.
- Username: enter Username used to login AACC Server in windows domain format domain/username, example aacc-ha1/administrator.
- **Password**: enter the applicable window password.
- AACC\_SQL\_AVAYA: enter user name and password created in Section 6.1, in this case it is test1.
- AACCRTD:\AACC1: enter user name and password created in Section 6.1, in this case it is test1.

Click **Update** to save changes and return to the home page.

| ir prognos    | Sis Prognosis 10 / | Administration         |          |                          |   | (O)      | <b>P</b> | ?   | 9.7 |
|---------------|--------------------|------------------------|----------|--------------------------|---|----------|----------|-----|-----|
| Home          | I - 📰 VSERVER-1    | Password Entry         | Password | Username                 |   | Password |          |     | -   |
| Navigation    |                    | COMMAND PROGNOSIS      | P        | 1                        | F |          | Delete   |     |     |
| Security      |                    | [shp                   |          | PrognosisCDR             | F | -        | Defete   | Ì.  |     |
| H Web Reports |                    | [snmpV2cAES1           | P        | F                        | F | _        | Debeter  |     |     |
|               |                    | snmpV2cAEP1            | P        | ,                        | F | _        | Delete   | Ê.  |     |
|               |                    | scep:\AEP1             | . E      | [outcell                 | F |          | Debete   |     |     |
|               |                    | MMIAVAYA_CONTACT.AACCI |          | Jaacc-tra1\administrator | F | -        | Defete   | l l |     |
|               |                    | AADC_SOL_AVAYA         | E.       | heat                     | F |          | Debeter  |     |     |
|               |                    | AADORTD AADOT          | r.       | heart                    | F | _        | Decision |     |     |
|               |                    | SFTP PrognosisCDR      |          | PrognosisCDR             | F |          | Delete   | 1   |     |
|               |                    | snepV2cAES2            | P        | 1                        | F |          | Delete   |     |     |

## 7.3. Start ir AVAYA\_CONTACT

On the home page, scroll down to Configuration section and click on PROGNOSIS.

|                                                 | Proposis 10 A | dministration                                                                                                    | •            |            | 7    | - |   |
|-------------------------------------------------|---------------|----------------------------------------------------------------------------------------------------|--------------|------------|------|---|---|
| Home     Navigation     Secunty     Wab Reports | S # VSERVER-1 | VODESROUP     RASSWORDS     POSTILION     PRM     PESONORIE     PUBLISH     RTCP_MONITOR     SCHEDULE     SECURITY     SERVICE_NOW     SIMMPTRAPS     STORAGE     SYSMON     VWWARE     WORHLOAD | View Systeme | Lowenselly | anj. |   | - |

In the updated page, make certain that **irAVAYA\_CONTACT.EXE** is set to **Y** as shown below. Click **Start** to save change and start the module.

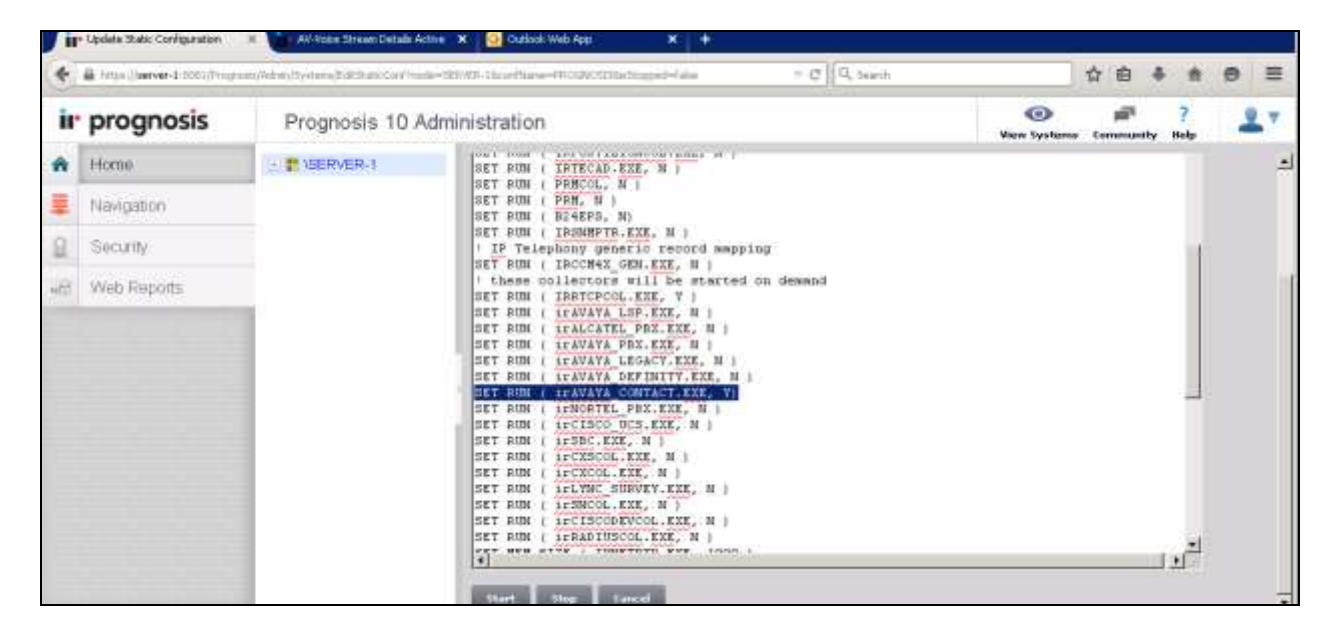

# 8. Verification Steps

This section provides the tests that can be performed to verify proper configuration of AACC and Prognosis. Launch Prognosis View web user interface, by entering <u>https://ip-address:8081</u> in browser address bar where ip-address is Prognosis IP address, and enter appropriate login credential.

Browse to **Contact Center**  $\rightarrow$  **Avaya Aura Contact Center** in the left navigation pane. The AACC server instance is displayed in the middle column. In the Avaya Aura Contact Center Servers pages show general status of monitored AACC as shown below.

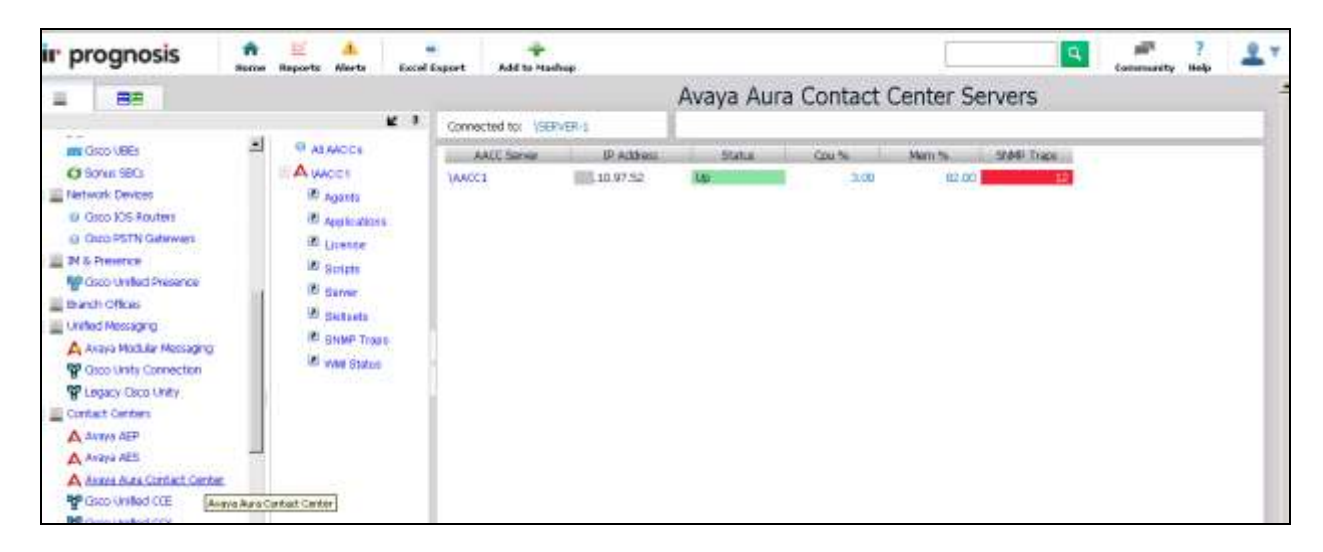

|                                                  | 1                                                                                                    |                                                                                             |                                                                                                    | ounder o                          | orreor r a                 | ice rigi                 |     | L    |                   |                    |  |
|--------------------------------------------------|----------------------------------------------------------------------------------------------------|---------------------------------------------------------------------------------------------|----------------------------------------------------------------------------------------------------|-----------------------------------|----------------------------|--------------------------|-----|------|-------------------|--------------------|--|
| <b>K</b> 4                                       | \AACC1                                                                                                    |                                                                                             |                                                                                                    |                                   |                            |                          |     |      |                   |                    |  |
| All ANDOs     AUACO1     Agents     Applications | A                                                                                                    | gents by State                                                                              |                                                                                                    | Agent Calls by Skillset ( Top 5 ) |                            |                          |     |      |                   |                    |  |
| License  Scripts  Server  Sistisets  SNMP Traps  | Logged Out ( 1                                                                                                    | 1.) <b>T</b> die (                                                                          | 1.)                                                                                                    |                                   | auficia and Amer           |                          |     |      |                   |                    |  |
| WMI Status                                       | Login ID                                                                                                    | Name                                                                                        | Туре                                                                                                    | State                             | Current Cal<br>Application | Current Call<br>Skillset | CDN | DNIS | Calls<br>arewered | Supervisor<br>Name |  |
|                                                  | 0 Default Supervisor Su<br>999999999 Default Agent Age<br>53040 Agent 7 Ag<br>53040 Agent 6 Ag<br>53019 Agent 10 Agent 10 Ag<br>53012 Agent 3 Ag<br>53017 Agent 4 Ag<br>53017 Agent 8 Age<br>53018 Agent 5 Ag<br>53011 Agent 5 Ag<br>53011 Agent 2 Agent 9 | Supervisor<br>Agent<br>Agent<br>Agent<br>Agent<br>Agent<br>Agent<br>Agent<br>Agent<br>Agent | Logged Out<br>Logged Out<br>Logged Out<br>Logged Out<br>Logged Out<br>Logged Out<br>Logged Out<br>Logged Out<br>Logged Out<br>Logged Out |                                   |                            |                          |     |      |                   |                    |  |

Click on **Agents** to view status of agents, verify the status of all agents is displayed accurately.

On AACC Server, click Start  $\rightarrow$  All Programs  $\rightarrow$  Administrator Tools  $\rightarrow$  Services to launch Service application, browse to CCMA LMService and restart service as shown below.

| 🔅 Services (Local)                                                                                        |                                                                                                    |                                                                                                    |                                                                                                    |                                                                                                    |                                                                                                    |
|----------------------------------------------------------------------------------------------------|----------------------------------------------------------------------------------------------------|----------------------------------------------------------------------------------------------------|----------------------------------------------------------------------------------------------------|----------------------------------------------------------------------------------------------------|----------------------------------------------------------------------------------------------------|
|                                                                                                    | Name 🔺                                                                                                    | Description                                                                                                    | Status                                                                                                    | Startup Type                                                                                                    | Log On As                                                                                                    |
| CCMA LMService<br>Stop the service<br>Restart the service<br>Description:<br>CCMA License Manager Service | Name  Caché Controller for CCDSI Caché Controller for CCDSI CC License Manager CC Cog Archiver CC Cog Archiver CC SMMC CC SMMC CC SMMC CCMA ICEEmHlpService CCMA ICEEmHlpService CCMA ICERTDService CCMA Report Service CCMA Report Service CCMM Campaign Scheduler CCMM Campaign Scheduler | Description         Contact Center License Manager         Monitors and archives log files across the Contact C         Monitors and balances the CPU usage of Contact Center         Contact Center System Management and Monitoring         Contact Center System Management and Monitoring         CCMA Emergency Help Service         CCMA Real Time Display Service         Start         Stop         Her Real Time Aware Outbound C         Pause         ter Multimedia Email Manager Ser         Resume | Status<br>Started<br>Started<br>Started<br>Started<br>Started<br>Started<br>Started<br>Started<br>Started<br>Started | Startup Type<br>Automatic<br>Manual<br>Automatic<br>Automatic<br>Manual<br>Manual<br>Manual<br>Automatic<br>Manual<br>Automatic<br>Manual<br>Manual | Log On As<br>Local System<br>Local System<br>Local System<br>Local System<br>Local System<br>Local System<br>Local System<br>Local System<br>Local System<br>Local System<br>Local System<br>Local System<br>Local System<br>Local System |
|                                                                                                    | CCMM Email Scheduler Service<br>CCMM License Service<br>CCMM OAM Service<br>CCMM OAM Service<br>CCMM Ponebook Service<br>CCMM POM Blending Service<br>CCMM POM Proxy Service<br>CCMM POM Reporting Service<br>CCMM POM Reporting Service                                                    | Restart         hter Email Scheduler Service           All Tasks         hter MultiMedia Licensing Service           Refresh         hter Multimedia OAM Service           Properties         hter Phonebook Service           Help         hter Proactive Outreach Manager           hter Proactive Outreach Manager         hter Proactive Outreach Manager           Contact Center Multimedia Predictive Outbound Blen         Contact Center Multimedia Predictive Outbound Blen                            | Started<br>Started<br>Started<br>Started<br>Started                                                                  | Manual<br>Manual<br>Manual<br>Manual<br>Disabled<br>Disabled<br>Disabled<br>Disabled                                                                | Local System<br>Local System<br>Local System<br>Local System<br>Local System<br>Local System<br>Local System<br>Local System<br>Local System                                                                                              |

On Prognosis web-based application, click AACC1  $\rightarrow$  SNMP link to verify a list of SNMP traps were displayed on Prognosis SNMP traps page. Verify that there is an entry associated with the CCMA LM Service restart, as shown below.

| ir prognosis                                  | <b>n</b> | Taparis Alaria           | Record B   | quet             | dalah ka Ma     | drag            |               |                    |                    | Community Roly                                                                                                    |
|-----------------------------------------------|----------|--------------------------|------------|------------------|-----------------|-----------------|---------------|--------------------|--------------------|----------------------------------------------------------------------------------------------------|
| # ##                                          |          |                          |            |                  |                 |                 | Ava           | ya Aura C          | ontact C           | enter SNMP Traps                                                                                                    |
|                                               |          |                          | <b>K</b> 7 | 16ACCE           |                 |                 |               |                    |                    |                                                                                                    |
| Gato XXS Routers     Gato PSTN Gateways       |          | ALAACCA                  | Î          | Server           | Fort<br>Code    | Event<br>Bource | Severity      | Host.              | User ID            | Wessage                                                                                                    |
| Gsco United Reserce                           |          | E Apente<br>E Appre abor |            | /AACCI           | 16373           | NGen            | 3-formational | AACC+91            | Unknown            | Event from RDC Cut Internal Thread[] : Resetting Internal statistical data:<br>Resetting data, Section time = 1425400599, Remaining |
| Erands Offices                                |          | (8) Literase             |            | VARCC1           | 61622           | COMA            | Informational | AACCHA1            | Unknown            | COM/ UM Service Stopped/Shutdown. All active COHA UMService session                                                                 |
| Crobed Messaging     A Avera Worker Messaging |          | 2 Serials                |            | AACCI.           | 16324           | NGen            | Informational | AACC+483           | Unknown            | Event from CC Process Monitor (nprotons)(] - Process LMService e not<br>numming or has existed.                                     |
| g Gsto Unity Connection                       | 1.0      | US Darvey                |            | VAACC2           | 81623           | COM             | Informational | AACCHRI            | Unknown            | Loanse manager interface has successfully retrieved the parastant isance<br>users data from CDM detabase (ADAM) at the shorter.     |
| P Legacy Occo Units                           |          | C ENNP TH                | pù I       | 12244/           | 41603           | COMA            | International | 4400+441           | Unknown            | Request for License was granted: License Type: LM_RCW_USER UserID.<br>COMATest:RCWLicenseTest.                                      |
| A Analysis AEP                                | к        | (8) WWW BOALS            | e (        | 14ACCE           | 16324           | NGen            | Informational | AACC+MI            | Unknown            | Event from CC Process Monitor (nonotanix) - Process UMService has<br>started.                                                       |
| A Aveva Aura Contact Center                   | s        |                          |            | (AACC1           | 81005           | CCMA            | Enformational | AACC+HAI           | Unknown            | Neikere of Liceme LocketMil Liceme Type: U4_RCW_L2018 UserDi<br>COMATest:RCWLICenseTest.                                            |
| Size United CCE                               | 3        |                          |            | JAACCS<br>JAACCS | .61601<br>n1621 | COMA<br>COMA    | Informational | AACCHA1<br>AACCHA1 | Uningwn<br>Uningwn | License Manager Interface initialization successful.<br>CONA LIMIenvice started.                                                    |

# 9. Conclusion

These Application Notes describe the procedures for configuring Integrated Research Prognosis Unified Communications 10 to interoperate with Avaya Aura® Contact Center 6.4. During compliance testing, all test cases were completed successfully.

# 10. Additional References

The following Avaya documentations can be obtained on the http://support.avaya.com. [1] *Avaya Aura*® *Contact Center Contact Center Event Codes*, NN44400-713 Standard 4.2 May 2013.

[2] Avaya Aura® Contact Center Server Administration Release 6.4, NN44400-610 December 2014.

The following Prognosis documentations are provided by Integrated Research. Documents are also provided in the online help that comes with the software Package.

[3] Prognosis 10 Deployment and Installation Guide, 31st October 2013.

#### ©2015 Avaya Inc. All Rights Reserved.

Avaya and the Avaya Logo are trademarks of Avaya Inc. All trademarks identified by <sup>®</sup> and <sup>TM</sup> are registered trademarks or trademarks, respectively, of Avaya Inc. All other trademarks are the property of their respective owners. The information provided in these Application Notes is subject to change without notice. The configurations, technical data, and recommendations provided in these Application Notes are believed to be accurate and dependable, but are presented without express or implied warranty. Users are responsible for their application of any products specified in these Application Notes.

Please e-mail any questions or comments pertaining to these Application Notes along with the full title name and filename, located in the lower right corner, directly to the Avaya DevConnect Program at <u>devconnect@avaya.com</u>.